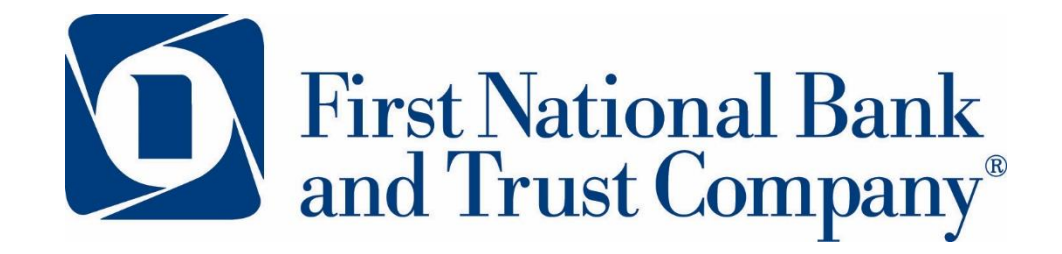

## bankatfirstnational.com 800-667-4401

# **BANK AT HOME KIT**

We are here to help you stay on top of all your banking needs at home.

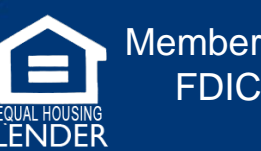

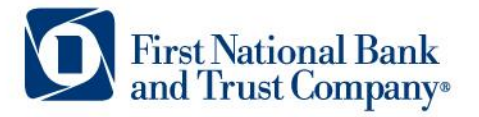

## **ONLINE BANKING & MOBILE APP**

Access your accounts anytime, anywhere

## MOBILE CHECK DEPOSIT

No need to come to the bank to deposit a check - do it through our mobile app

## **BILL PAY**

Pay all your bills from one place securely

## **POPMONEY®**

Receive and send money to friends and family

## TRANSFER MONEY

It's easy to transfer money between your FNBT accounts, or even transfer to and

from accounts at other financial institutions with our external transfer feature

## **OPEN ACCOUNT**

With lobbies restricted and 'safer at home' orders in place, you can still open

personal accounts online without seeing a banker

## **APPLY FOR LOAN**

Apply for a personal, auto, or home loan right from the comfort of your home

## **ONLINE BANKING | ENROLL IN ONLINE BANKING**

**O** Login to Online Banking

Sign Up | Forgot Password?

**Additional Logins** 

Login

×

Personal 
 Business

Password

App Store

Select...

Download App for Smartphone Bank easier with our mobile app.

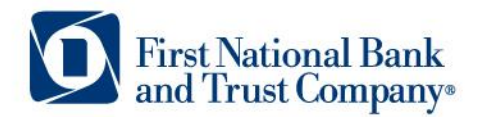

Enrollment for Personal Online Banking only.

For Business Online Banking enrollment, please call 800-667-4401.

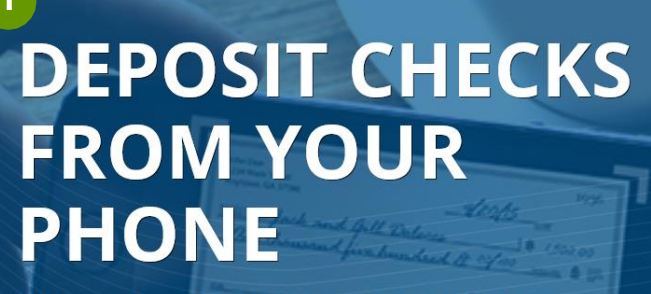

USING MOBILE DEPOSIT IN OUR MOBILE BANKING APP!

#### LEARN MORE

| Fn | ro |  |
|----|----|--|
|    | 10 |  |
|    |    |  |

2

|                          | Lifter a new Access ID and Fassword. These will be t | seu for all futur |
|--------------------------|------------------------------------------------------|-------------------|
| Type of account *        | Checking                                             |                   |
| Account number *         | HIDE                                                 |                   |
| Social Security number * | HIDE                                                 |                   |
| PIN *                    | HIDE                                                 |                   |
|                          | Last 4 of SSN or Telebank PIN                        |                   |
| Mother's maiden name *   |                                                      |                   |
| Security question *      |                                                      |                   |
| Security answer *        | HIDE                                                 |                   |
| Email address *          |                                                      |                   |
| Confirm email address *  |                                                      |                   |
|                          | * Indicates required field                           |                   |

#### STEP 1:

Visit **www.bankatfirstnational.com** and select the blue Sign Up in the Login to Online Banking box.

#### STEP 2:

On the enrollment page, enter in your account type, account number, Social Security, PIN (your Telebank PIN or last four digits of your Social Security Number), Mother's Maiden Name, security question, security answer, and email address.

Your Username must be 6-17 characters long and may contain alpha and numeric characters. Passwords must be 8-17 characters long. We recommend including at least one upper case, one lower case, and one numeric character.

- Once enrolled in online banking, you can manage a number of banking activities anytime, anywhere: » Access online Statements » View account balances and history » Transfer funds between accounts (setup recurring transfers) » View checks written » Make loan payments
  - » And more!

## MOBILE BANKING | DOWNLOAD THE APP

Bank from your smartphone by downloading our mobile banking app or by typing **www.bankatfirstnational.com** into your mobile web browser.

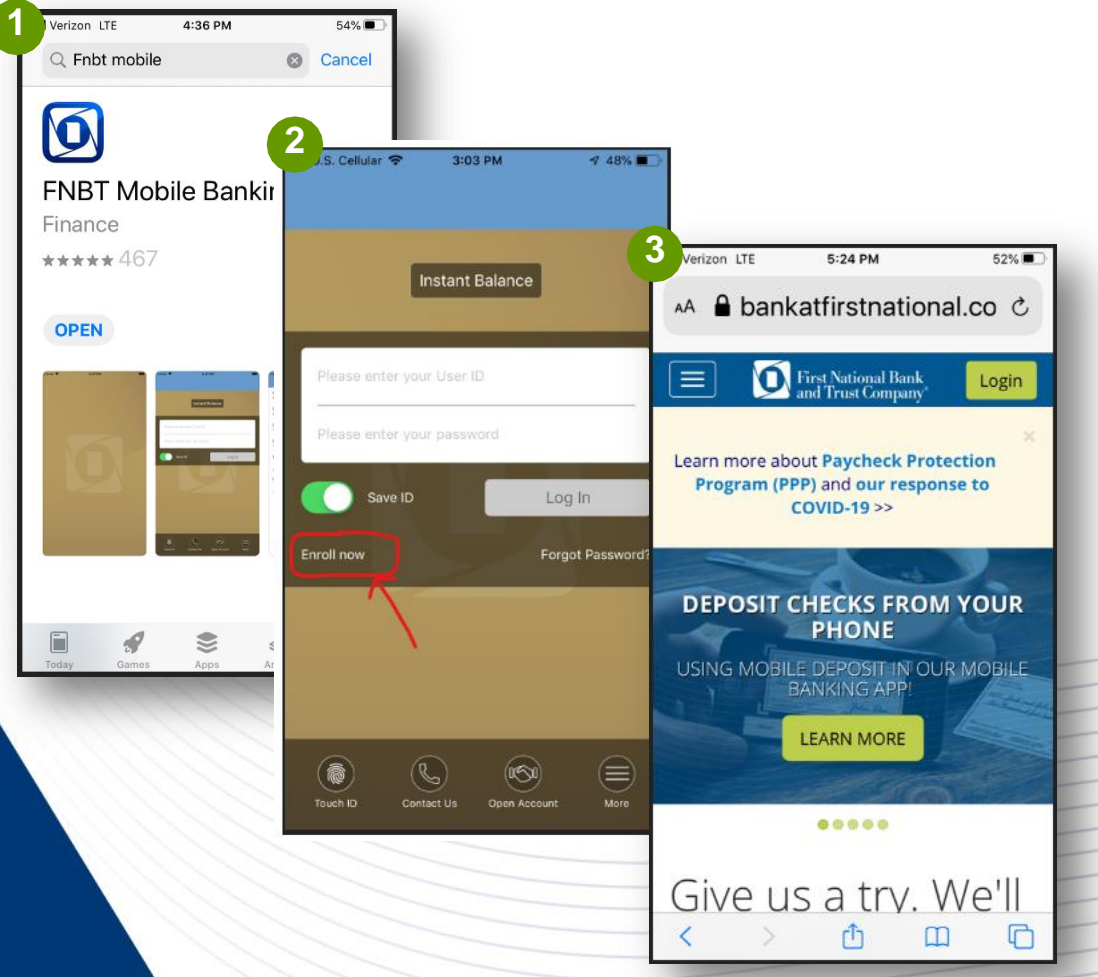

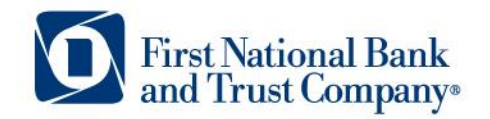

#### STEP 1: MOBILE APP

Download the app from the App Store or Google Play by searching "FNBT Mobile".

#### STEP 2:

Once downloaded, sign in with your Username and Password or select "Enroll now" from the home screen of the app if you haven't yet established a username and password for FNBT online banking.

Your Username must be 6-17 characters long and may contain alpha and numeric characters. Passwords must be 8-17 characters long. We recommend including at least one upper case, one lower case, and one numeric character.

#### **MOBILE WEB**

You can also login to online banking from your mobile phone by typing **www.bankatfirstnational.com** into your mobile web browser, and selecting the green Login button. Sign in with your Username and password. This allows you to access online banking from your phone without having the app.

## **MOBILE BANKING | DEPOSITING A CHECK**

No need to come into a branch to deposit a check – you can do it wherever you are through our mobile app and with the camera on your phone

#### STEP 1:

After logging in, tap the "Deposit" tab in the menu bar at the bottom of the screen. From here, you can deposit a paper check with just a few taps.

#### STEP 2:

Select "Deposit a check" from the deposit screen. Choose the account to make the deposit and enter the amount. Next, tap "Take photos" to proceed.

#### STEP 3:

Sign the back of your check with your signature and endorse your check with "For Mobile Deposit Only to FNBT".

#### STEP 4:

Take a photo of the front and back of your check following the instructions.

#### STEP 5:

After taking the photos, tap the "Make deposit" button to complete the process. This will confirm the amount and the account to make the deposit in. You can check the status of your deposit at any time.

#### Important to know:

Mobile check deposits made before 4pm central time Monday – Friday will be credited to your account the same day. You will not see the deposit in your online banking until 5:30 pm that day. Mobile check deposits made after 4pm central will be credited to your account the following business day.

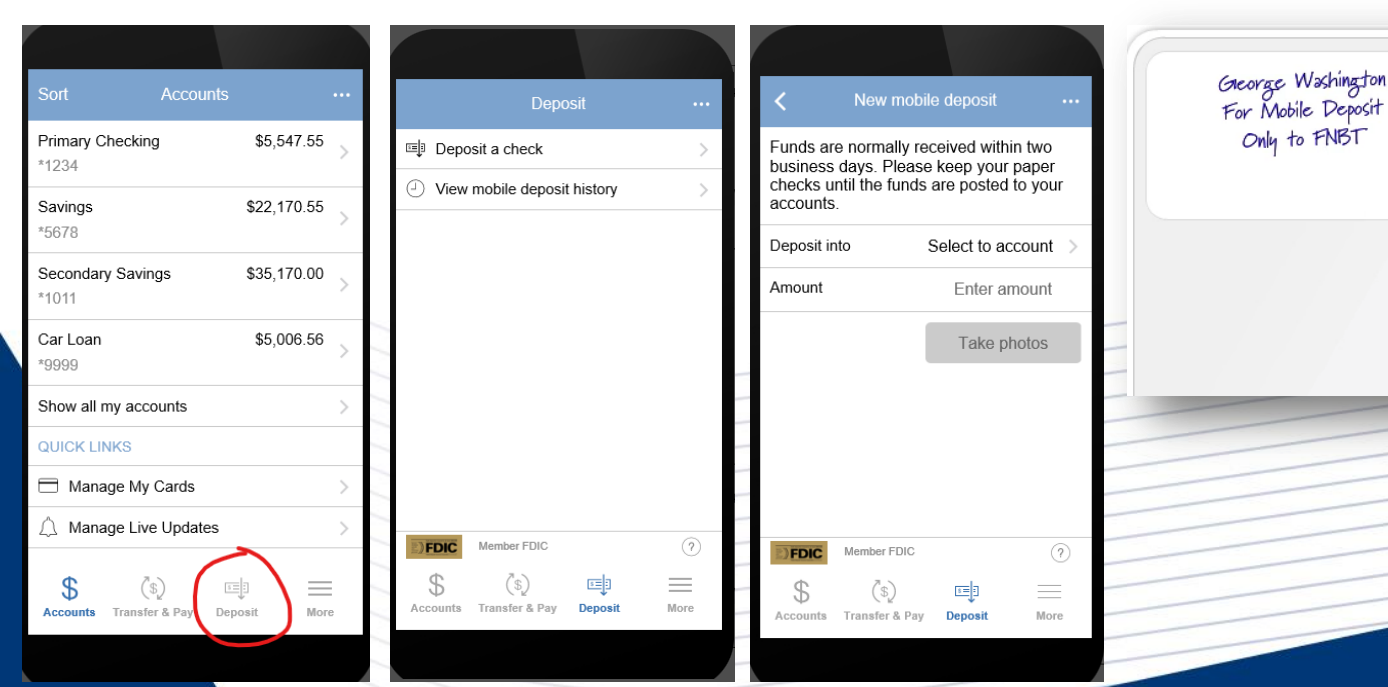

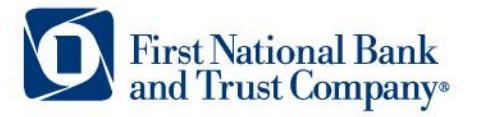

## **BILL PAY | GETTING STARTED**

Pay one-time or recurring bills with ease!

## With our bill pay system, you can easily:

- » Schedule payments in advance
- » Set up payment reminders
- » Ensure payments are received on time
- » Have all payee information in one convenient place
- » Avoid paper clutter
- » More secure than paper billing

#### STEP 1:

Login to your FNBT online banking account at **www.bankatfirstnational.com/login** and select the Bill Payment tab (if you do not have a Bill Payment tab, call us at 800.667.4401)

| <b>D</b> Firm | st National<br>I Trust Com | Bank<br>1pany® | $\sim$       | My Reward    | ls Alerts Mail Profile Log Out |
|---------------|----------------------------|----------------|--------------|--------------|--------------------------------|
| Home          | Accounts                   | Transfer       | Bill Payment | Open Account | Tutorials                      |
| Home          |                            |                | $\bigcirc$   |              |                                |

STEP 2: Review and accept the terms of use

#### STEP 2:

Begin setting up companies or people you wish to pay

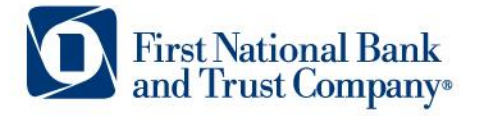

## BILL PAY | ADDING A BILL

#### STEP1:

Have your billhandy! From your Payment Center, click Add a Company or Person

| D Fin         | rst National<br>d Trust Con | Bank<br>ıpany®         |                       | My Rewar                | ds Alerts                                    | Mail   Profile   Log Out               |
|---------------|-----------------------------|------------------------|-----------------------|-------------------------|----------------------------------------------|----------------------------------------|
| Home          | Accounts                    | Transfer               | Bill Payment          | Open Account            | Tutorials                                    |                                        |
| 3ill Payn     | nent                        |                        |                       |                         |                                              |                                        |
| Payment Cente | Activity Pepmoney           | Transfer Money Account | s Profile Help Center |                         |                                              |                                        |
| Tuesday Apr   | 17, 2020                    |                        |                       |                         |                                              |                                        |
| Paymen        | t Center                    |                        |                       |                         |                                              |                                        |
| Send Money    | Split an Expense Nov        | 3                      |                       | Hav. To? 🌣 Settings     | ▼ Incoming Payr                              | nents                                  |
|               |                             |                        |                       | Add a Company or Person | This section lists on<br>you need to take ac | ly those incoming payments<br>tion on. |

#### STEP 2:

Select the category, and then select a company from the prepopulated list. If your company is not in the list provided - select **Other Company** and simply follow the prompts to enter your biller's information.

| Bill Payment                                                                                                    |      |                        |
|----------------------------------------------------------------------------------------------------|------|------------------------|
| Payment Center Activity Popmoney Transfer Money Accounts Profile Help Center                                                                                                  |      |                        |
| James Duateer<br>Terrisfy /kg/17,2000 Add a Company or Person<br>Company Person                                                                                               | ×    |                        |
| Payment Center Search Our Network Send Meery Spituat Celer the name of any company or person in the U.S. Q If a company can't be plad electronically, multi-actived, for you. | /c11 | ita                    |
|                                                                                                    |      | tone incoming payments |
| Phone Processing and Phone                                                                                                    |      | ick when a payment is  |
| Insurance                                                                                                    |      | 15                     |

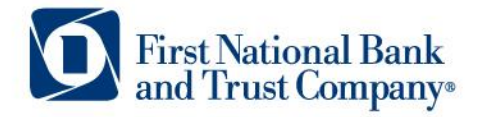

#### STEP 3:

Enter the account information. Give your new biller a nickname so that you can find it easily in the future. Click **Add Bill**. When you return to the Payment Center, you will find your new Company in your biller list.

| ompany Perso  | n<br>Company Name        |
|---------------|--------------------------|
| ╨╼            |                          |
|               | Account Number           |
| Other Company | Nickname                 |
|               | Address Line 1           |
|               | Address Line 2           |
|               | City                     |
|               |                          |
|               | State                    |
|               | State 🖌                  |
|               | Zip Code                 |
|               | -                        |
|               | Phone Number             |
|               |                          |
|               | Mobile Number (Optional) |
|               |                          |
|               | Email Address (Optional) |
|               |                          |
|               | Add Bill Connel          |

## **BILL PAY | PAYING BILLS**

#### STEP1:

Once you have added a person or company to your Payment Center, you can start paying bills. Simply select the payee and enter the amount due.

#### STEP 2:

The earliest standard delivery is added automatically, though you can change the date. If Rush Payment is available you have the option of expediting your payment.

|                                 | Oxiok eBill Activation Organize My List Add A Company Or Person |
|---------------------------------|-----------------------------------------------------------------|
| Household                       | Ser                                                             |
| Enteral Electric                | Pay From Amount Deliver By                                      |
| 77065<br>Details                | *23468 💌 S                                                      |
|                                 | But Debay                                                       |
| +08*                            | Askelz Eschiders Askelag alla                                   |
| Super Financial                 | *25468 🔳 🗵                                                      |
|                                 | Buth Delivery                                                   |
|                                 | Astritz Beninders AutoPax 🖬                                     |
| Personal                        | Ser                                                             |
| Mobile Ultra                    | -22460 K S                                                      |
| 3 400                           | Bush Delway                                                     |
| Index Eindex 45 Dages           | Astivity Berninders AutoPax, #Bills 🖽                           |
| Thomas Jefferson                | 22400 1                                                         |
| lings and District income start | Bush Delivery                                                   |
|                                 | Azhritz Esmindera AutoEsz                                       |
| My Bills                        | Sort                                                            |
| National Courts                 |                                                                 |

# Image: Strategy in the strategy in the strategy in the

## First National Bank and Trust Company®

#### STEP 3:

Once you fill in your amounts, send your money and review your payments. If it's correct, click Submit Payments.

Next: Requesting and receiving eBills – electronic statements allow you to view and pay your bills from the same place!

## **POPMONEY | ADDING & PAYING A PERSON**

#### STEP1:

Paying people is easy with Popmoney. Login to your FNBT online banking account. Select the Bill Payment tab. Click on the Popmoney tab or by selecting the person's name from your biller list in the Payment Center.

#### STEP 2:

To Add New Contact, click Popmoney tab, then Add New Contact. Enter recipient's name, email or mobile number and the Amount that you want to send. Select the Send Date, the Pay From account and click Continue.

#### STEP 3:

Verify your information and click Send Payment. You will receive confirmation and your recipient will get an email or text message with information on Popmoney and steps to receive the payment.

| First N<br>and Tr                                       | ationa<br>ust Co | l Bank<br>mpany® |              |           |                                 |  |
|---------------------------------------------------------|------------------|------------------|--------------|-----------|---------------------------------|--|
| Home Accounts                                           | Transfer         | Bill Payment     | Open Account | Tutorials |                                 |  |
| Home                                                    |                  |                  |              |           |                                 |  |
| Accounts                                                |                  |                  |              |           |                                 |  |
| Personal Checking<br>X060                               |                  |                  |              |           | Available Balance<br>\$2,559.55 |  |
| General Savings<br>XXXXXXXXXXXXXXXXXXXXXXXXXXXXXXXXXXXX |                  |                  |              |           | Available Balance<br>\$375.00   |  |
| Credit Card<br>XXX007                                   |                  |                  |              |           | Available Balance<br>\$1,187.41 |  |
| Certificate of Deposit<br>XXX085                        |                  |                  |              |           | Current Balance<br>\$1,204.20   |  |
| Mortgage<br>XXX086                                      |                  |                  |              |           | Ledger Balance<br>\$82,241.65   |  |

Purperte condition

Contract

Purperte condition

Purperte condition

Purperte condition

Purperte condition

Purperte condition

Purperte condition

Purperte condition

Purperte condition

Purperte condition

Purperte condition

Purperte condition

Purperte condition

Purperte condition

Purperte condition

Purperte condition

Purperte condition

Purperte condition

Purperte condition

Purperte condition

Purperte condition

Purperte condition

Purperte condition

Purperte condition

Purperte condition

Purperte condition

Purperte condition

Purperte condition

Purperte condition

Purperte condition

Purperte condition

Purperte condition

Purperte condition

Purperte condition

Purperte condition

Purperte condition

Purperte condition

Purperte condition

Purperte condition

Purperte condition

Purperte condition

Purperte condition

Purperte condition

Purperte condition

Purperte condition

Purperte condition

<

| <ul> <li>The money will<br/>he/she accepts</li> </ul> | be in Thomas Jefferson's account<br>this payment by 1 AM ET on 05 | int as early as Tuesday, 05/05/2020 if<br>/05/2020 |
|-------------------------------------------------------|-------------------------------------------------------------------|----------------------------------------------------|
| Detailed Paymer                                       | t Information                                                     | Delivery Speed                                     |
| From:                                                 | Main Checking *23458                                              | Delivery Standard                                  |
| To:                                                   | Thomas Jefferson                                                  | Speed:<br>Delivery Date: 05/05/2020                |
| Payment Amount                                        | \$10.00                                                           | ) Delivery Date: 03/05/2020                        |
| Send Date:                                            | 4/30/2020                                                         | Mar Martan                                         |
| Fee:                                                  | \$0.50                                                            | My Notes                                           |
| Frequency:                                            | One-Time Payment                                                  | Category: Not Entered                              |
|                                                       |                                                                   | Description: Not Entered                           |
|                                                       |                                                                   |                                                    |
| -                                                     |                                                                   |                                                    |
| Message                                               |                                                                   |                                                    |

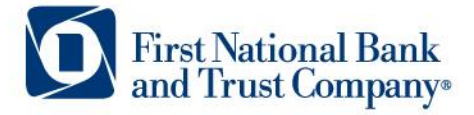

## **POPMONEY | REQUESTING MONEY**

#### STEP1:

When you need to split an expense such as rent or request money from someone, you can Request Money from other people using Popmoney. Start by going to the Bill Payment tab in online banking and then the Popmoney tab.

#### STEP 2:

Next, select an existing contact from your prepopulated list or Add New Contact. Enter the Amount requested, select the Deposit To account, enter your Text Message and click Next.

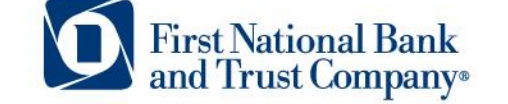

#### STEP 3:

Review your request. If the information is correct, click Send Request. You will receive a Request Confirmation. Your request recipient will receive a message via email or text that will explain Popmoney and provide next steps to fulfill the request.

| Overview                          | Send Money Request M                                            | loney Activity                                 | Contacts                         | Preferences                     | 0 · 0                          |                           |                                 |             | 0.4.4       | 5.4           |
|-----------------------------------|-----------------------------------------------------------------|------------------------------------------------|----------------------------------|---------------------------------|--------------------------------|---------------------------|---------------------------------|-------------|-------------|---------------|
| Request Mor                       | ney                                                             |                                                |                                  |                                 | Overview Se                    | na money                  | Request Money                   | Activity    | Contacts    | Preterences   |
| Request money<br>notified and can | easily from a person or a gro<br>pay with just a few clicks. Mo | oup with just their em<br>oney goes to your ac | ail or mobile n<br>count automat | umbers. They'll get<br>tically. | Review your<br>Request Details | Request                   |                                 |             |             |               |
| Request From                      | People you can reques                                           | t money from                                   | Add A                            | Contact   Select from list      | Request from:<br>Amount:       | : Thomas<br>\$15.00       | Jefferson                       |             |             |               |
| Amount                            | 0.00                                                            |                                                |                                  |                                 | Due Date:<br>Reminder:         |                           |                                 |             |             |               |
| Deposit To                        | Main Checking *23456                                            |                                                |                                  |                                 | Message                        |                           |                                 |             |             |               |
|                                   | Add due date                                                    |                                                |                                  |                                 | The following er               | nail messa                | ge will be sent:                |             |             |               |
| Add a note t                      | to this transaction (not seen b                                 | y the recipient)                               |                                  |                                 | To:<br>Message:                | Thomas<br>Not Ent         | s Jefferson - tjefferso<br>ered | n@jonandjan | edoe.com    |               |
|                                   | Fees:                                                           | \$                                             |                                  |                                 |                                |                           |                                 |             |             |               |
|                                   |                                                                 |                                                |                                  | Next                            | Deposit Money:<br>Category:    | Main Check<br>Please Sele | ting *23456<br>ect              |             |             |               |
| -                                 | -                                                               |                                                | -                                | _                               | Total Re                       | equested:<br>Fees:        | \$15.00<br>\$0.50               | Canad       | <b>F-#4</b> | Cond Do sugat |
|                                   |                                                                 |                                                |                                  |                                 | Amount you v                   | AIII LECEIAE:             | \$14.JU                         | Cancel      | Ealt        | Send Request  |
|                                   |                                                                 |                                                |                                  |                                 | -                              | -                         |                                 |             |             |               |
|                                   |                                                                 |                                                |                                  |                                 |                                |                           |                                 |             |             |               |

|            | Send money                                                                                                    | ricquest morie)                                                                                                    | Picavity     | Contacts                       | Preferences           | popmoney                                                                                                    |  |
|------------|----------------------------------------------------------------------------------------------------|----------------------------------------------------------------------------------------------------|--------------|--------------------------------|-----------------------|----------------------------------------------------------------------------------------------------|--|
| Payment Ir | formation                                                                                                    |                                                                                                    | De           | on't see a paym                | nt you are expecting? | Popmoney Help<br>What is Popmoney?                                                                                  |  |
| To         | First Nan<br>Enter the<br>Ernai<br>For their bank air<br>bank air<br>deposite<br>Ernail o<br>Bank<br>Debit<br>Select Exist! | recipient's<br>il or Mobile<br>first time, the recipi<br>ount information. 1<br>d into thier bank ac<br>ir Mobile<br>: Account<br>t Card<br>ng Contact | Last Name *  | mpted for their<br>be directly |                       | How Popsonny<br>works?<br>What san Luas<br>Popsonary for?<br>What are the<br>differint ways Lean<br>sameow?<br>FAQs |  |
| Amount     | Make th                                                                                                    | 0.00 View Lin                                                                                                    | vits<br>vent |                                |                       |                                                                                                    |  |
| Send Date  | Today                                                                                                    |                                                                                                    |              |                                |                       |                                                                                                    |  |
| Delivery   | slivery Select or add a contact to see delivery speeds                                                                      |                                                                                                    |              |                                |                       |                                                                                                    |  |
| Pay From   | Main Check                                                                                                    | ing *23466                                                                                                    |              |                                |                       |                                                                                                    |  |

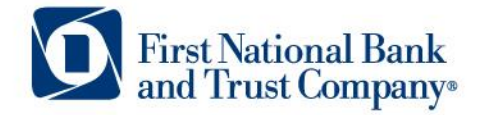

## ACCOUNT TRANSFERS | EXTERNAL ACCOUNT TRANSFER

Transfer money to or from an account at another financial institution easily with our external transfer feature.

#### STEP1:

Login to FNBT Online Banking and select the Bill Payment tab.

| First National Bank<br>and Trust Company* |                        |
|-------------------------------------------|------------------------|
| Home Accounts Transfer Bill Payment       | Open Account Tutorials |
| Home                                      |                        |
| Accounts                                  |                        |
| Personal Checking                         | Available Balance      |
| X060                                      | \$2,559.55             |
| General Savings                           | Available Balance      |
| XXXXXXXXXX123                             | \$375.00               |
| Credit Card                               | Available Balance      |
| XXXX007                                   | \$1,187.41             |
| Certificate of Deposit                    | Current Balance        |
| XXXX086                                   | \$1,204.20             |
| Mortgage                                  | Ledger Balance         |
| XXX086                                    | \$82,241.65            |

#### STEP 2:

Select the Transfer Money tab. Under Transfer Money With Other Financial Institutions. Select Add an Account. Enter the Account Type, Routing Number, and Account Number for the external account you wish to transfer to or from and select Add Account.

| Transfer Money<br>Transfer Money   <u>History</u>   <u>Manage Sc</u>                             | hedules                                    |   |                          |  |  |  |  |  |  |
|--------------------------------------------------------------------------------------------------|--------------------------------------------|---|--------------------------|--|--|--|--|--|--|
| Make A Transfer                                                                                  |                                            |   |                          |  |  |  |  |  |  |
| To transfer money with your account at another financial institution, you need to Add an Account |                                            |   |                          |  |  |  |  |  |  |
| Add an account                                                                                   |                                            |   |                          |  |  |  |  |  |  |
| Account Nickname                                                                                 |                                            |   |                          |  |  |  |  |  |  |
| *Account Type                                                                                    | Select An Account Type                     | ~ |                          |  |  |  |  |  |  |
|                                                                                                  | Personal                                   |   |                          |  |  |  |  |  |  |
|                                                                                                  | O Business                                 |   |                          |  |  |  |  |  |  |
|                                                                                                  | Sample Check                               |   |                          |  |  |  |  |  |  |
|                                                                                                  | Routing Number Account Number Check Number |   |                          |  |  |  |  |  |  |
| *Routing Number                                                                                  |                                            |   |                          |  |  |  |  |  |  |
| *Confirm Routing Number                                                                          |                                            |   |                          |  |  |  |  |  |  |
| *Account Number                                                                                  |                                            |   |                          |  |  |  |  |  |  |
| *Confirm Account Number                                                                          |                                            |   |                          |  |  |  |  |  |  |
| Verify This Account                                                                              |                                            |   | About verifying accounts |  |  |  |  |  |  |
| For your security, you'll need to verify that                                                    | you own this eccount                       |   |                          |  |  |  |  |  |  |

#### STEP 3:

Complete the account verification steps. Two small test deposits and one test withdrawal will be made into the account you are adding. Look at the transactions of the account you are adding to identify these test deposits. Enter the amounts in order to verify you own the account. Once this verification process is complete, you will be able to transfer to and from the external account.

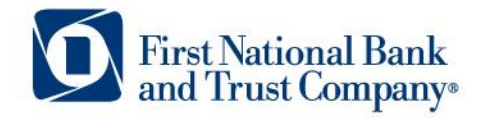

## **OPEN ACCOUNT ONLINE | PERSONAL CHECKING OR SAVINGS ACCOUNT**

With lobbies restricted and "safer at home orders" in place, you can still open a personal checking or savings account from the comfort of your home.

#### STEP 1:

Visit www.bankatfirstnational.com

#### STEP 2:

Select **Open Account** and then choose the type of account you would like to open:

- Personal Checking
- Money Market
- Savings Account

#### STEP 3:

Follow the simple steps to complete your online account application.

Here's what you'll need to get started:

- US Social Security Number
- Valid form of ID (driver's license, state ID, military ID, or passport)
- Previous home address (if you have lived at your current address less than 2 years)
- If applying as an existing customer, your current approximate checking and savings account balances)

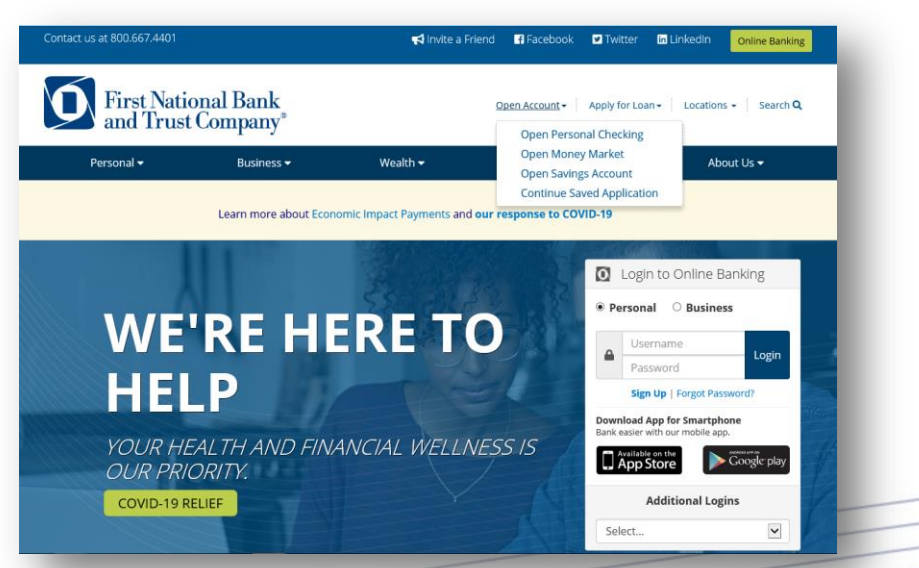

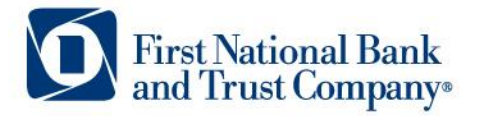

## APPLY FOR LOAN ONLINE | AUTO, PERSONAL, HOME LOANS

With lobbies restricted and "safer at home orders" in place, you can still apply for a loan or refinance your existing loan online.

#### STEP 1:

Visit www.bankatfirstnational.com

#### STEP 2:

Select **Apply for Loan** and then choose which type of loan you'd like to apply for:

- Apply for Mortgage Loan
- Apply for Home Equity Loan
- Apply for Auto Loan
- Apply for Personal Loan

#### STEP 3:

Follow the simple steps to complete your application. Once the application has been submitted, a banker or loan officer will be in touch to complete the process.

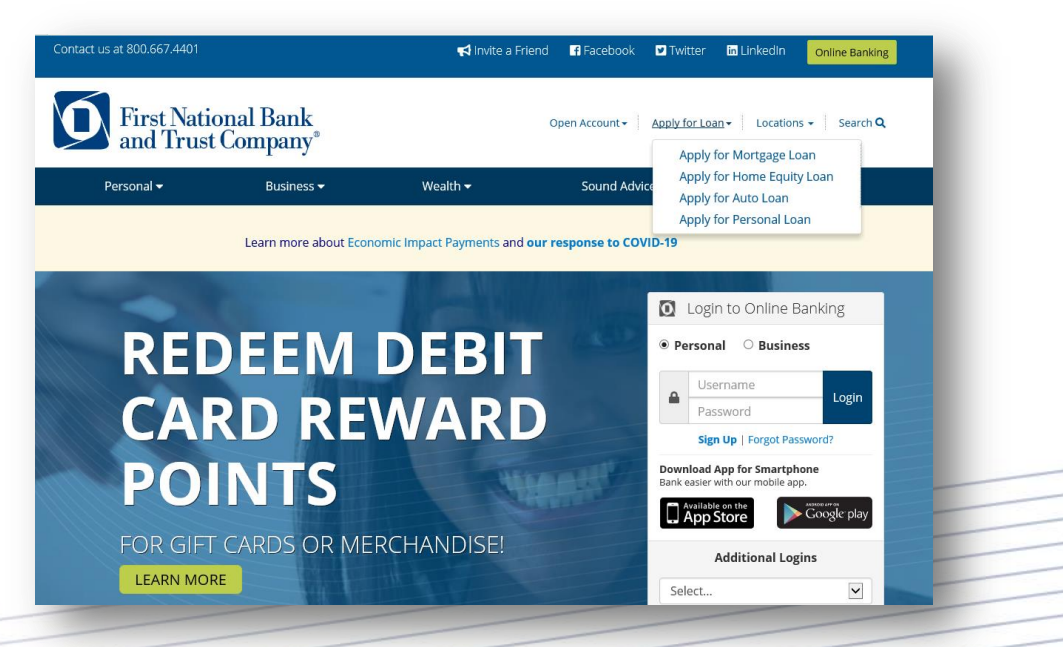

## More Ways to Bank with Us

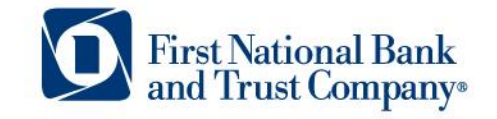

For questions or to set up an appointment **800.667.4401 or customersupport@bankatfirstnational.com** 

| What do you need to do?                              | Drive<br>thru | ΑΤΜ          | Voice Banking<br>800-667-4401<br>Option 2 | Online       | Mobile<br>App | Customer<br>Support<br>800-667-4401 | Appointment  |
|------------------------------------------------------|---------------|--------------|-------------------------------------------|--------------|---------------|-------------------------------------|--------------|
| Deposit a Check                                      | $\checkmark$  |              |                                           |              | $\checkmark$  |                                     |              |
| Withdraw Cash                                        | $\checkmark$  | $\checkmark$ |                                           |              |               |                                     |              |
| Check Your Balance                                   | $\checkmark$  | $\checkmark$ | $\checkmark$                              | $\checkmark$ | $\checkmark$  |                                     |              |
| Transfer Money                                       | $\checkmark$  | $\checkmark$ | $\checkmark$                              | $\checkmark$ | $\checkmark$  |                                     |              |
| Pay a Bill, Family or Friend                         |               |              |                                           | $\checkmark$ | $\checkmark$  |                                     |              |
| Open an Account                                      | $\checkmark$  |              |                                           | $\checkmark$ |               |                                     | $\checkmark$ |
| Get a New Debit Card                                 | $\checkmark$  |              |                                           |              |               | $\checkmark$                        | $\checkmark$ |
| Report a Lost/Stolen Card                            | $\checkmark$  |              |                                           |              |               | $\checkmark$                        |              |
| Report Fraud or Ask a<br>Question About Your Account | $\checkmark$  |              |                                           | $\checkmark$ |               | $\checkmark$                        |              |
| Apply for a Loan                                     | $\checkmark$  |              |                                           | V            |               |                                     | $\checkmark$ |
| Apply for a Mortgage                                 |               |              |                                           | $\checkmark$ |               |                                     | $\checkmark$ |
| Access Safe Deposit or<br>Self Storage Box           |               |              |                                           |              |               |                                     |              |

For more information and updates on channel availability visit www.bankatfirstnational.com/coronavirus

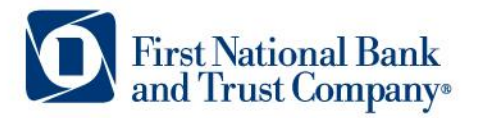

## **Bank at Home Kit**

We want you to help you utilize online and mobile banking so you can bank anytime, anywhere.

bankatfirstnational.com

### **Questions?**

We'd be happy to help 800.667.4401 or customersupport@bankatfirstnational.com